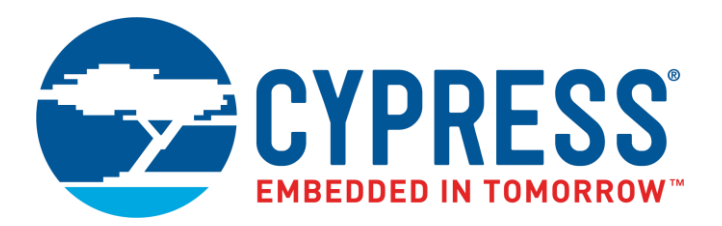

The following document contains information on Cypress products. The document has the series name, product name, and ordering part numbering with the prefix "MB". However, Cypress will offer these products to new and existing customers with the series name, product name, and ordering part number with the prefix "CY".

## How to Check the Ordering Part Number

- 1. Go to <u>www.cypress.com/pcn</u>.
- 2. Enter the keyword (for example, ordering part number) in the **SEARCH PCNS** field and click **Apply**.
- 3. Click the corresponding title from the search results.
- 4. Download the Affected Parts List file, which has details of all changes

## For More Information

Please contact your local sales office for additional information about Cypress products and solutions.

## About Cypress

Cypress is the leader in advanced embedded system solutions for the world's most innovative automotive, industrial, smart home appliances, consumer electronics and medical products. Cypress' microcontrollers, analog ICs, wireless and USB-based connectivity solutions and reliable, high-performance memories help engineers design differentiated products and get them to market first. Cypress is committed to providing customers with the best support and development resources on the planet enabling them to disrupt markets by creating new product categories in record time. To learn more, go to www.cypress.com.

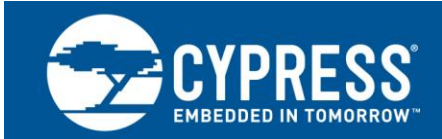

# AN205155

# FR Family, MB91F465XA Emulation

This application note describes the emulation system for MB91F465XA series. The current emulation system is based on EVA device MB91V460A, which does not include a FlexRay interface.

## Contents

| 1 | Introduction1 |                              |   |  |
|---|---------------|------------------------------|---|--|
| 2 | Ha            | ardware Setup                | 1 |  |
|   | 2.1           | Required parts               | 1 |  |
|   | 2.2           | Installation                 | 2 |  |
| 3 | Di            | fferences between MB91F465XA |   |  |
|   | ar            | d Emulation System           | 6 |  |
|   | 3.1           | Overview about differences   | 6 |  |
|   | 3.2           | Details of differences       | 6 |  |
| 4 | So            | oftune Workbench             | 9 |  |

|   | 4.1                                   | Update of Softune Workbench | 9  |  |
|---|---------------------------------------|-----------------------------|----|--|
|   | 4.2 Template Workspace for MB91F465XA |                             |    |  |
|   |                                       | series                      | 9  |  |
| A | Ap                                    | pendix                      | 14 |  |
|   | A.1                                   | MB88121B Register           | 14 |  |
|   | A.2                                   | Software part               | 24 |  |
|   | A.3                                   | Related Documentation       |    |  |
| 5 | Do                                    | ocument History             | 29 |  |
|   |                                       |                             |    |  |

## 1 Introduction

This application note describes the emulation system for MB91F465XA series.

The current emulation system is based on EVA device MB91V460A, which does not include a FlexRay interface. For that reason the FlexRay interface is emulated by MB88121B series stand alone FlexRay communication controller. The MB88121B is connected to the bus interface of MB91V460A.

## 2 Hardware Setup

The chapter describes the setup of the Emulation system.

## 2.1 Required parts

To Emulate the MB91F456XA series following parts are required:

- 1. MB2198-01 Emulator Main Unit
- 2. MB2198-10: DSU4 cable
- 3. EMA-MB91V460A-00x: Adapter board, including MB91V460A
- 4. EMA-MB91V460A-100: FlexRay extension board, including MB88121B
- 5. EMA-MB91F465X-NLS-100M20: Socket adapter board
- 6. NQPack100SD-ND: Socket for package FPT-100P-M20

(Tokyo Eletech Corp http://www.tetc.co.jp/e)

On the target system a NQPack100SD-ND socket is required enabling connection to EMA-MB91F465X-NLS-100M20 board.

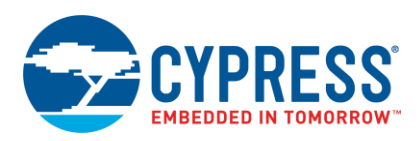

Figure 1. Hardware Parts

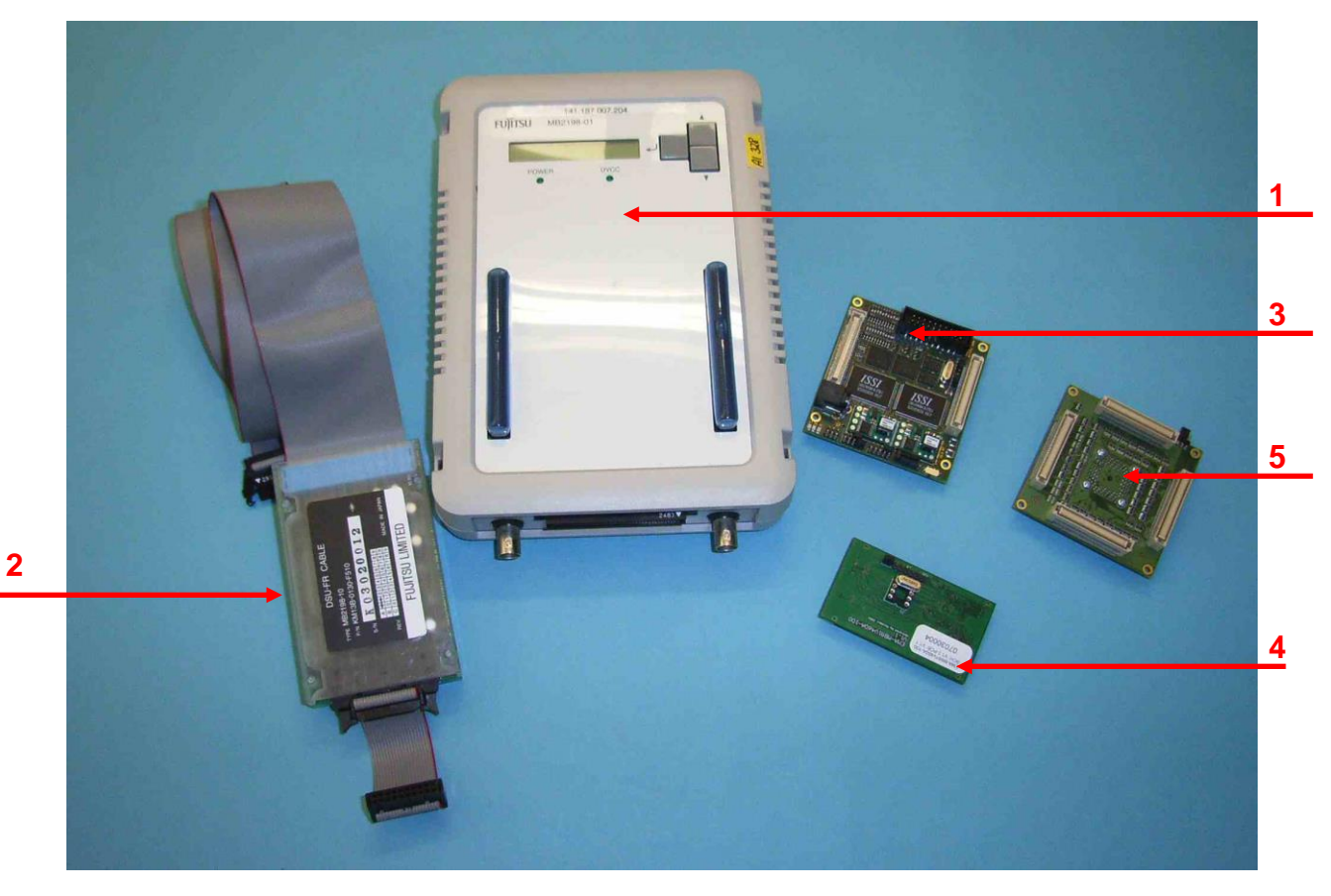

## 2.2 Installation

For detailed installation instruction see the user guides of the emulation tools.

In addition there are several application notes for MB2198-01 emulator available, describing features and software installation (e.g. USB drivers).

1. Connect the EMA-MB91F465X-NLS-100M20 socket adapter board to the NQPack100SD-ND of the target hardware (PCB). The target hardware must use a socket otherwise it is not possible to connect the socket adapter board to the target board. Fasten the four screws using the screw driver delivered in the package.

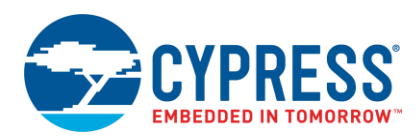

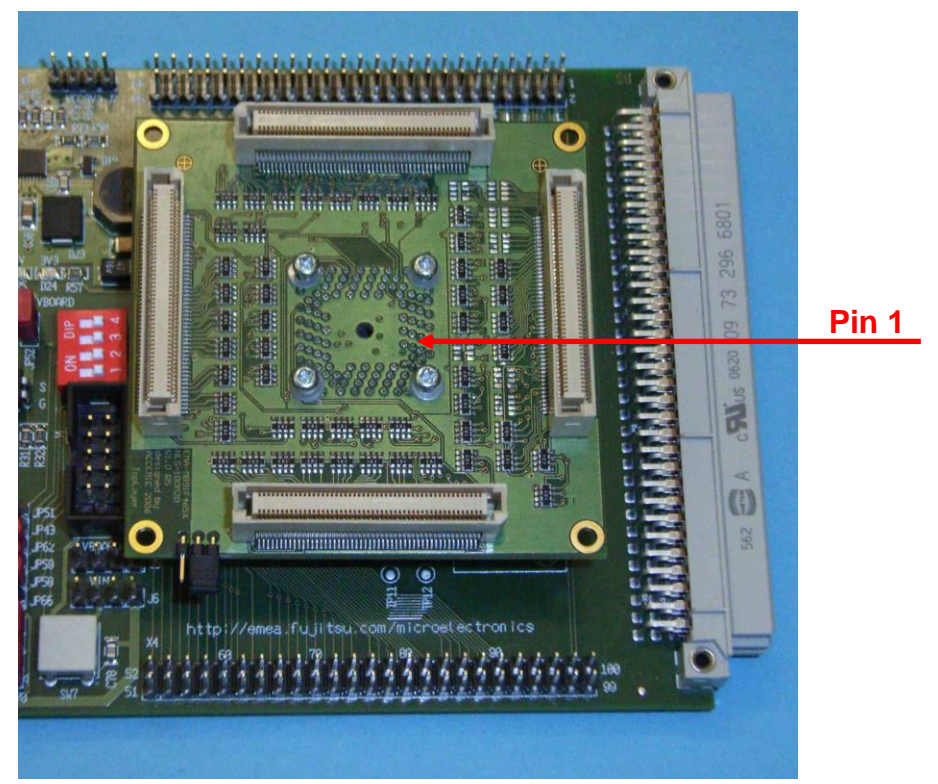

Figure 2. EMA-MB91F465X-NLS-100M20 at target system

Note: Remove the Flash chip from the socket before connecting the socket adapter board to the socket!

2. Plug the EMA-MB91V460A-00x board onto the EMA-MB91F465XA-NLS-100M20 board. The placement of the four connectors allows one position, only.

Figure 3. EMA-MB91V460-00x on top of EMA-MB91F465X-NLS-100M20

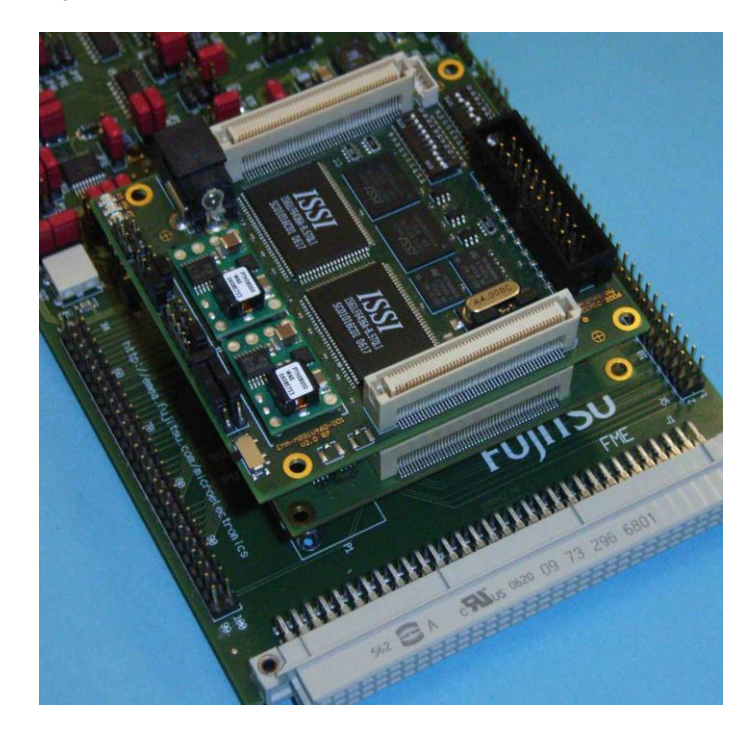

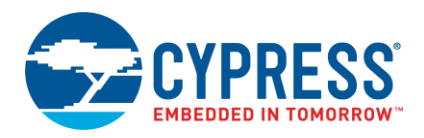

3. The EMA-MB91V460A-100 extension board must be plugged into the two connectors at top of the EMA-MB91V460A-00x board. Again, the position of the connectors allows only one possible connection.

Figure 4. EMA-MB91V460A-100 on top of EMA-MB91V460A-00x

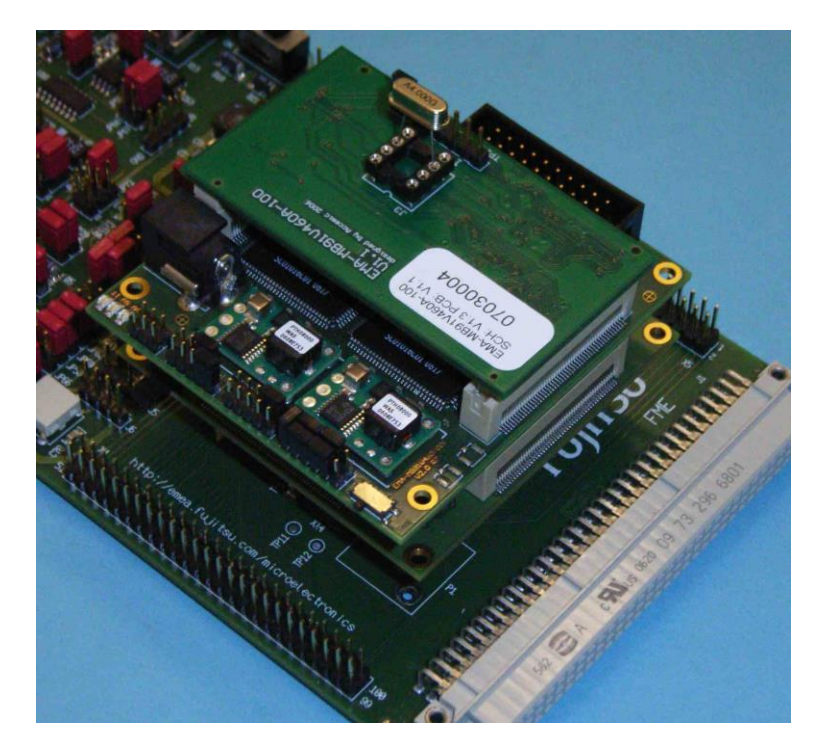

Figure 5. An overview

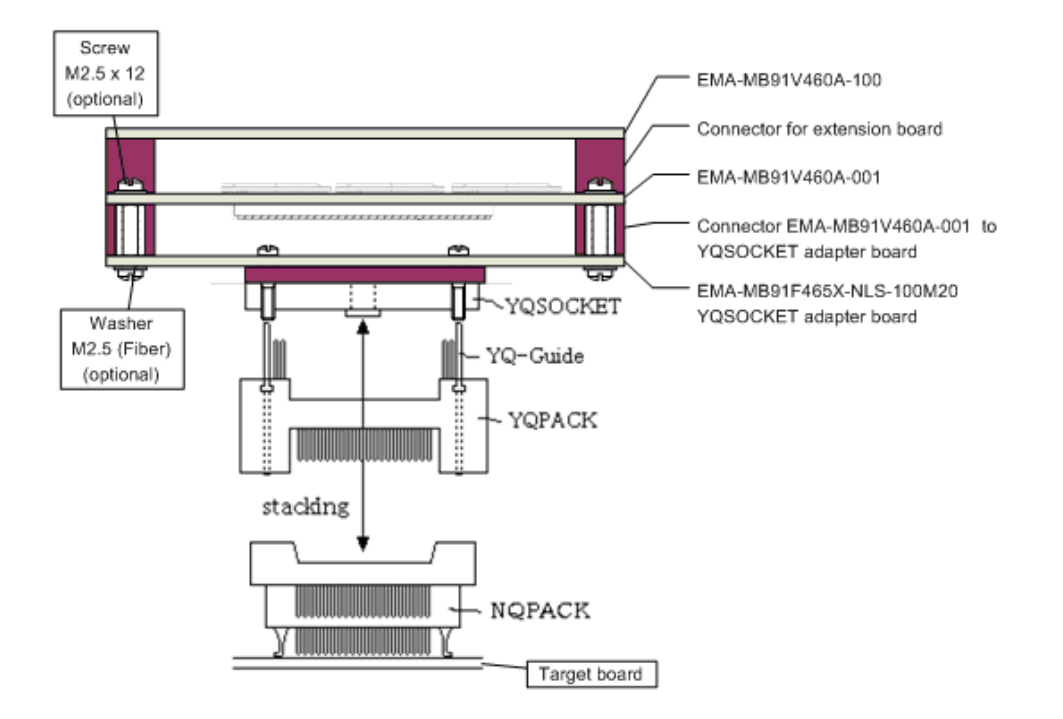

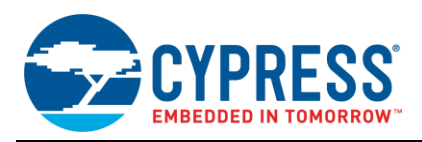

4. Connect the MB2198-01 DSU cable to the MB2198-01 Emulator and to the EMA-91V460A-00x board. Figure 6. MB2198-10 Connected to MB2198-01 and EMA-MB91V460A-00x

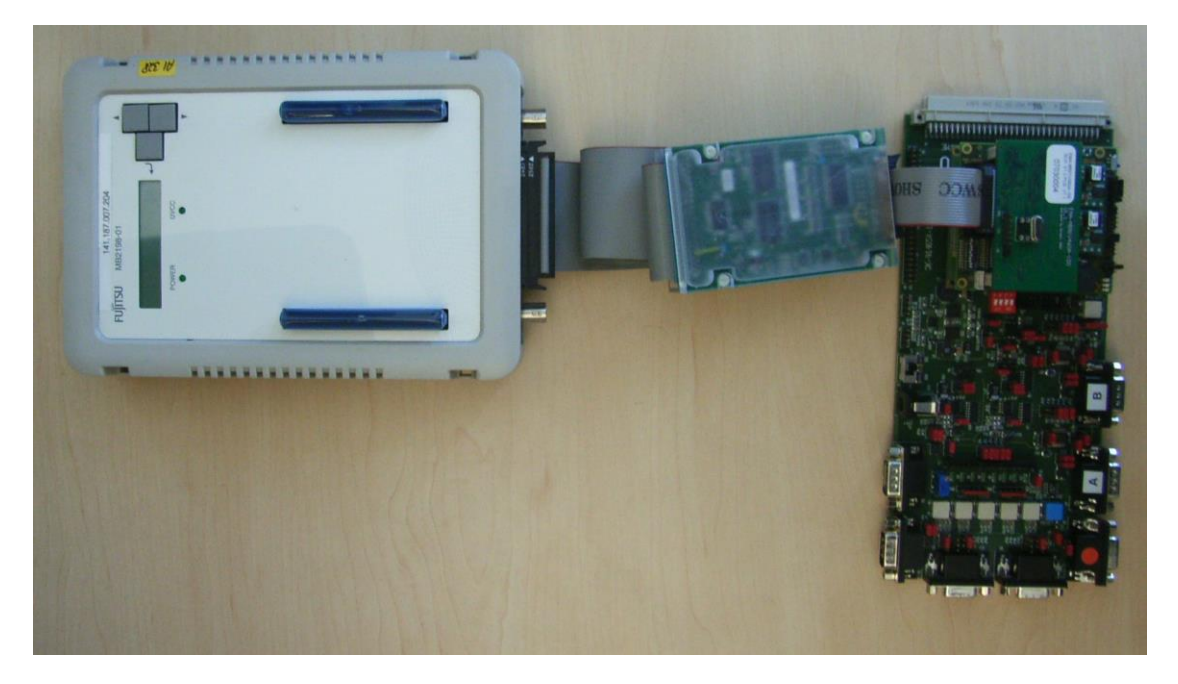

5. Plug in the power supply of MB2198-01, EMA-MB91V460A-00x and the target system into the according plugs.

6. Power all parts, afterwards the connection to the Softune Workbench Debug Environment is possible.

Following order should be used to power up the emulation system

- Emulator MB2198-01
- Adapter board EMA-MB91V460A-00x
- Target system

To power down the system use the inverse order:

- Target system
- Adapter board EMA-MB91V460A-00x
- Emulator MB2198-01

**Note:** When using the Cypress SK-91465X-100PMC evaluation board, the polarity of power supply is contrary to that of the EMA-MB91V460A-00x!

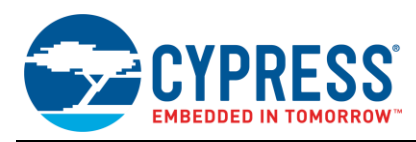

# 3 Differences between MB91F465XA and Emulation System

The chapter describes the differences between the emulation system and MB91F465XA series.

## 3.1 Overview about differences

Table 1. Overview of the Differences between MB91F465XA and Emulation System

| Feature                             | Emulation system<br>(MB91V460A + MB88121B)           | MB91F465XA series                                |
|-------------------------------------|------------------------------------------------------|--------------------------------------------------|
| Maximum Operating<br>Frequency      | MB91V460A: 80 MHz                                    | 100MHz                                           |
| FlexRay Port 31                     | Not available                                        | Must be set                                      |
| E-Ray Register start<br>address     | 0x50.0000                                            | 0x00.D000                                        |
| E-Ray IP version                    | 1.0 RC1                                              | 1.0                                              |
| CIF0 (CUST0)<br>Register value      | 0x0430.79FF                                          | 0x04FF5BFF                                       |
| CREL Register value                 | 0x0726.0412                                          | 0x1006.0519                                      |
| E-Ray Clock Register                | CIF1 (CUST1) register                                | PLL2 registers                                   |
| E-Ray Interrupts                    | E-Ray interrupts connected to external<br>Interrupts | E-Ray interrupts set in E-Ray interrupt register |
| Interrupt vector table<br>(Intvect) | External Interrupt                                   | FlexRay Interrupts                               |
| DMA                                 | Setup via external bus DMA transfer request          | Setup via CIF1 / 2 register                      |

### 3.2 Details of differences

## 3.2.1 Maximum operating frequency

The maximum operating frequency of the emulation device MB91V460A is 80MHz. Do not set higher PLL frequencies! The MB91F465XA series has a maximum operating frequency of 100MHz.

By using the Emulator take care that the PLL frequency should not exceed 80MHz. The PLL options can be set in the file start91460.asm (See Chapter 4.7.1 Clock Selection in start91460.asm file).

For further details refer to MB91460A series Hardware Manual and MB91F465XA series Datasheet.

#### 3.2.2 FlexRay port 31

Each pin of the MCU is shared by general I/O port function and peripheral function. Via the Port Function Register (PFR) the pin function is specified.

## MB91F465XA:

Port 31 must be set to peripheral function (PFR=1), otherwise the FlexRay functionality is not connected to the pins.

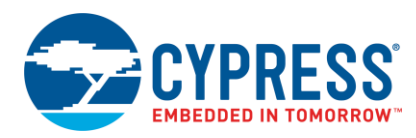

```
Recommended FlexRay port settings:
1. Channel A
   TXDA:
          FlexRay Channel A Transmit (P31_0). To enable TXDA set PFR31_0 = 1 and EPFR31_0 = 1
   TXENA: FlexRay Channel A Enable (P31_1). To enable TXENA set PFR31_1 = 1 and EPFR31_1 = 1
          FlexRay Channel A Receive (P\overline{31}_2). To enable RXDA set PFR3\overline{1}_2 = 1 and EPFR3\overline{1}_2 = 1
   RXDA:
2. Channel B
   TXDB: FlexRay Channel B Transmit (P31_4). To enable TXDB set PFR31_4 = 1 and EPFR31_4 = 1
   TXENB: FlexRay Channel B Enable (P31_5). To enable TXENB set PFR31_5 = 1 and EPFR31_5 = 1
          FlexRay Channel B Receive (P31 6). To enable RXDB set PFR31 6 = 1 and EPFR31 6 = 1
   RXDB:
The muster:
  EPFR31 = 0x77;
  PFR31 = 0x77;
  DDR31 = 0x77;
                    /* output mode */
```

#### Emulation system:

The FlexRay functionality is always available at port 31. It is not possible to use the general I/O Port function.

For further details refer to MB91460A series Hardware Manual and MB91F465XA series Datasheet.

#### 3.2.3 E-Ray register start address

The E-Ray register start address of the emulation system (MB91V460A + MB88121B) is: **0x50.0000**. By MB91F465XA series the E-Ray register address starts from **0x00.D000**.

Cypress provides two different header files for them.

- 1. mb91465x.h: for MB91F465XA series
- mb91465x\_emulation.h: for emulation system (MB91V460A + MB88121B)

For further details refer to MB91460A series Hardware Manual and MB91F465XA series Datasheet.

#### 3.2.4 E-Ray IP version

The MB91F465XA is using E-Ray IP version 1.0

The MB88121B is using E-Ray IP version 1.0RC1

For further details refer to MB88121 and MB91F465XA series Datasheet.

#### 3.2.5 CIF0 (CUST0) register value (Customer Register)

The value of register CIF0 (address: 0x00D000) by MB91F465XA series: 0x04FF.5BFF

The value of register CIF0 (address: 0x500000) by MB88121B: 0x0430.79FF

For further details refer to MB88121 and MB91F465XA series Datasheet.

#### 3.2.6 CREL register value (Core Release Register)

The value of register CREL (address: 0x00D3F0) by MB91F465XA series: 0x1006.0519

The value of register CREL (address: 0x5003F0) by MB88121B: 0x0726.0412

The CREL register might be used by software to identify the used E-Ray IP version. The software should be aware of the emulation system value.

For further details refer to MB88121 and MB91F465XA series Datasheet.

#### 3.2.7 E-Ray clock control register

The FlexRay communication controller works on an internal clock frequency of 80MHz. In order to achieve this, a PLL needs to be set.

#### Emulation System (MB91V460A + MB88121B):

The CIF1 (address: 0x500004) register specifies the PLL settings for MB88121B.

#### MB91F465XA series:

The internal FlexRay CC uses a separate PLL (PLL2). The PLL2 registers (pll2divm, pll2divn, pll2divg, pll2mulg, pll2ctrl, pll2clkr2) control the FlexRay PLL.

For further details refer to MB88121 and MB91F465XA series Datasheet.

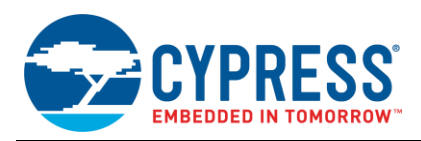

#### 3.2.8 E-Ray Interrupts

The FlexRay communication controller can be configured to request interrupts to MCU for different occurrence (See E-Ray User's Manual).

MB91F465XA:

In MB91F465XA series four E-Ray interrupt sources are assigned to four interrupt vector numbers:

- E-Ray interrupt line0: number 84
- E-Ray interrupt line1: number 86
- E-Ray timer 0: number 85
- E-Ray timer 1: number 87

The E-Ray interrupt registers must be setup accordingly.

In the interrupt service routine (ISR) the according E-Ray interrupt flag must be cleared.

To define the interrupt level register ICR34 and ICR35 must be set.

For further details refer to file vectors.c and MB91F465XA series Datasheet.

#### Emulation System:

For the emulation system four E-Ray interrupts are connected to three MCU external interrupts inputs:

- E-Ray interrupt line0 is connected to external interrupt 15
- E-Ray interrupt line1 is connected to external interrupt 13
- E-Ray interrupt timer 0 and timer 1 are connected to external interrupt 11

In addition to the E-Ray interrupt registers the according external interrupt registers must also be set. Rising edge detection should be chosen. Port function must be set accordingly for external interrupt input (DDR=0, PFR=1).

In the Interrupt service routine (ISR) both of the E-Ray interrupt flag and the external interrupt flag must be cleared.

To define the interrupt level set the register ICR05, ICR06 and ICR07.

For further details refer to file vectors.c and MB91460A series hardware manual.

#### 3.2.9 Interrupt Vector Table (file vectors.c)

As mentioned above the emulation system uses a different interrupt assignment than the MB91F465XA series. This results in different number usage in the interrupt vector table.

#### MB91F465XA series:

- E-Ray interrupt line0 (number 84)
- E-Ray interrupt line1 (number 86)
- E-Ray timer 0 (number 85)
- E-Ray timer 1 (number 87)
- Emulation System:
  - E-Ray interrupt line0 is connected to external interrupt 15 (number 31)
  - E-Ray interrupt line1 is connected to external interrupt 13 (number 29)
  - E-Ray interrupt timer 0 and timer 1 are connected to external interrupt 11 (number 27)

The template project of MB91F465XA series contains the file vector.c, where the interrupt vector table can be specified.

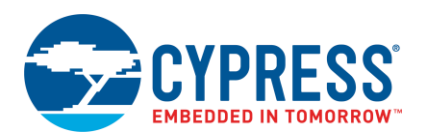

#### 3.2.10 DMA

To speed-up the data transfer from output buffer or to input buffer, it is possible to launch a DMA transfer.

#### MB91F465XA:

In MB91F465XA series register CIF1 (address 0x00D004) and CIF2 (address 0x00D008) are used to setup the DMA transfer.

#### Emulation system:

In emulation system the DMA transfer is realized via external bus interface. In MB88121B the register CIF2 must be setup accordingly (See the MB88121B CIF2 register description in Appendix).

For further details refer to MB88121 and MB91F465XA series Datasheet.

## 4 Softune Workbench

The chapter describes the Softune Workbench Development environment for MB91F465XA.

#### 4.1 Update of Softune Workbench

The Softune Workbench V6 for FR series on CD / DVD up to DVD version 5.1 does not fully support MB91F465XA emulation. (Softune Workbench Version <= V06L06)

For this reason the 911.csv file needs to be updated. Extract the ZIP archive (911\_csv\_01\_26\_02\_465x.zip) into the folder **C:\Softune6\lib\911\** (Softune6 is the default Softune Workbench installation folder).

Of course the Softune Workbench V6 for FR series must be installed before updating the csv file!

## 4.2 Template Workspace for MB91F465XA series

In order to allow a quick and smooth project start-up Cypress supplies a template project as a reference. The easiest way to start a new project is to make a copy of the template project and use this copy as a start-up. The template includes the latest start91460.asm file, MCU header file (mb91465x.h and mb91465x\_emulator.h), IRQ table (vectors.c), basic linker and C-Compiler settings.

**Note:** In any case the settings done in the template must be checked and have to be adjusted to the specific needs and settings of the final application. The template is providing an example for building up a new project.

THIS SAMPLE CODE IS PROVIDED AS IS AND IS SUBJECT TO ALTERATIONS. CYPRESS ACCEPTS NO RESPONSIBILITY OR LIABILITY FOR ANY ERRORS OR/ELIGIBILITY FOR ANY PURPOSES.

Due to the differences between the FlexRay communication controller in MB91F465XA and emulation system, two configurations are available.

- STANDALONE: for the MB91F465XA series
- EMULATOR: for the emulation system

Depending on the selection of the **macro switch "EMULATOR"** ("menu Project -> Setup Project -> C/C++ Compiler -> Category: Define Macro"), the different interrupt vector table and the different header files are included accordingly.

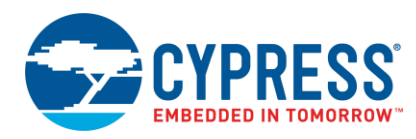

#### A muster of the macro switch is:

```
#if (EMULATOR == 0)
#include "mb91465x.h"
#else
#include "mb91465x emulator.h"
#endif
```

In the template project the files main.c and vector.c have already used this macro switch. Further source files of the project, which require the header file, should use the above mentioned macro switch.

The interrupt vector table and ICR registers in file vector.c are set according to the switch selection. The ICR registers define the interrupt level for the corresponding entry of the interrupt vector table (See file vector.c in Appendix).

#### 4.2.1 **Use Configuration EMULATOR**

Select the configuration EMULATOR.

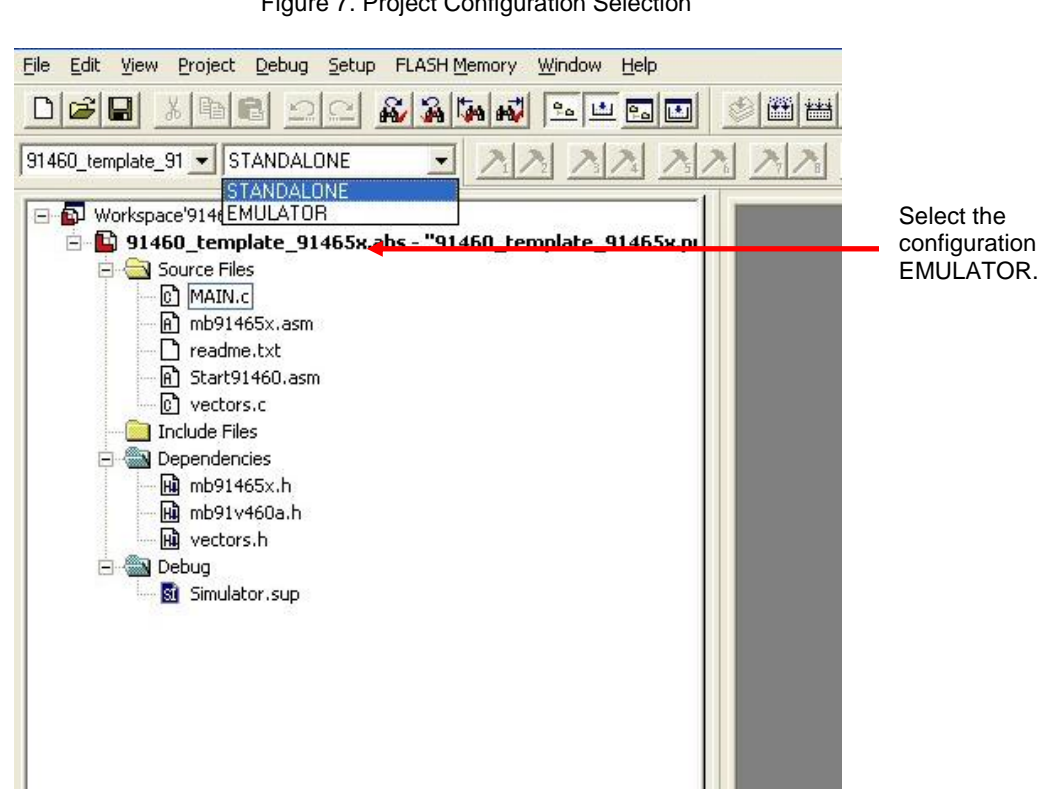

Figure 7. Project Configuration Selection

This configuration shall be used for the emulation system (MB2198-01 Emulator). The macro switch "EMULATOR" is set to "1". The header-file and interrupt vector table for the emulation system are included.

Check MCU settings in the module start91460.asm. Be careful regarding any modifications. In the module start91460.asm some basic MCU settings are already done and some initial data copy transfers are already performed for specific data sections e.g. INIT. Be aware of the maximum frequency of 80 MHz for emulation system. Set the PLL accordingly. Check module vectors.c if any interrupts are used for proper vector table set-up.

Write application code in the module main.c or add any other module to the project.

Write and modify source code and settings corresponding to the needs of the application. Finally use "Make", or "Build" to compile and link the project. The generated output files can be found in the sub-folder EMULATOR of the project folder.

Note: Always check the memory map of the linker settings and ensure that this memory map is suitable for the application and target system in use. Additionally the \*.mp1 file should be checked to ensure correct settings.

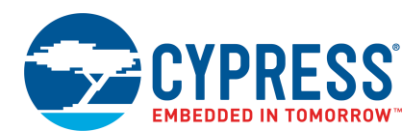

|                | <u>File Edit View Project [</u>                                                                                                    | <u>)</u> ebug <u>S</u> etup FLASH <u>M</u> emory <u>W</u>                                                                                                    | indow <u>H</u> elp                                     |                                                |                   |
|----------------|----------------------------------------------------------------------------------------------------|----------------------------------------------------------------------------------------------------|--------------------------------------------------------|------------------------------------------------|-------------------|
|                |                                                                                                    |                                                                                                    | ••••••                                                 | <u>ə a a a a a a a a a a a a a a a a a a a</u> |                   |
|                | 91460_template_91 💌 EMU                                                                                                    |                                                                                                    | NNNNN                                                  |                                                |                   |
|                | Workspace'91460_temple     91460_temple     Source Files     MAIN.c     mb9146     mb9146     wectors     Include Files     wb9146     mb9146     mb9146     mb9146     mb9146     mb9146     mb9146     mb9146     mb9146     mb9146     mb9146     mb9146     mb9146     mb9146     mb9146     mb9146     mb9146     mb9146     mb9146     mb9146     mb9146     mb9146     mb9146     mb9148     mb9148     mb9 | Implate_91465x' If e_91465 can be a set of the set of the set of t | late_91465x.pt                                         |                                                |                   |
|                | 🖬 MB2198                                                                                                    | Open List File 🔹 🕨                                                                                                    | 91460_template_91465×.mp1                              |                                                |                   |
|                |                                                                                                    | Open HEX File                                                                                                    | 91460_template_91465x.mp;<br>91460_template_91465x.mp; |                                                |                   |
| Chec           | k linker mapping list in the*                                                                                                    | .mp1 file by right-click o                                                                                                    | n "91460_template_97                                   | lf465X.abs", Open                              | List File, *.mp1. |
|                |                                                                                                    | Figure 9. Softune W                                                                                                    | orkbench Linker Mapp                                   | bing                                           |                   |
| 44<br>45<br>46 |                                                                                                    | FTUNE Linker Mapp                                                                                                    | oing List                                              |                                                |                   |
| 47             | S_AddrE_Addr.                                                                                                    | Size Section                                                                                                    | n Type Al                                              | Sec.(Top 81)                                   |                   |
| 40             | 0002C000-0002C3FB                                                                                                    | 000003FC STACK                                                                                                    | P RW 04 REL                                            | SSTACK                                         |                   |
| 50             | 00020000                                                                                                    | 00000000 DATA                                                                                                    | P RW 04 REL                                            | INIT                                           |                   |
| 51             | 0002C3FC-0002C3FD<br>AAA2C4AA-                                                                                                    | 00000002 STACK                                                                                                    | P RW 04 KEL<br>P RW 04 RFI                             | USTACK                                         |                   |
| 53             | 00030000                                                                                                    | 00000000 CODE                                                                                                    | P RWXI 04 REL                                          | IRAM                                           |                   |
| 54             | 00080000-00080241                                                                                                    | 00000242 CODE                                                                                                    | P R-XI 04 REL                                          | CODE_4                                         |                   |
| 56             | 00080000                                                                                                    | 00000000 CODE                                                                                                    | P R-XI 04 REL                                          | CODE                                           |                   |
| 57             | 00080000                                                                                                    | 00000000 DATA                                                                                                    | P R 04 REL                                             | #INIT                                          |                   |
| 58             | 00080000                                                                                                    | 000000000 CODE                                                                                                    | P R-XI 04 REL                                          | #IRAM                                          |                   |
| 60             | 000F4000-000F4213<br>AAAFFCAA-AAAFFFFF                                                                                                    | 00000214 CUVE<br>00000400 CONST                                                                                                    | Р К-ЛІ 04 КЕЦ<br>Р RI 04 RFI                           | LOVE_STHRT                                     |                   |
| 61             | 00148000-0014800F                                                                                                    | 00000010 CODE                                                                                                    | N R-XI 00 ABS                                          | SECURITY_VEC                                   | TORS              |

Figure 8. Open Softune Workbench Linker mapping file

62 **BFR/FR89 Family SOFTUNE Linker Symbol List** Start Softune Emulator Debugger via the "Debug" Command

Figure 10. Start Softune Workbench Emulator Debugger

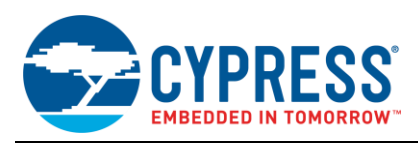

| File Edit View Project Debug Setup FLASH Memory Window Help |    |
|-------------------------------------------------------------|----|
|                                                             |    |
| 91460_template_91  EMULATOR                                 | 22 |
| Reveal Workspace'91460 template 91465x'                     | 2  |
| E 191460_template_91465x.abs - "91460_template_91465x.pi    |    |
| 🖃 🚔 Source Files                                            |    |
| MAIN.c                                                      |    |
| mb91465x.asm                                                |    |
| 📄 🖻 readme.txt                                              |    |
| A Start91460.asm                                            |    |
| vectors.c                                                   |    |
| Include Files                                               |    |
| 🖻   Dependencies                                            |    |
| mb91465x_emulator.h                                         |    |
| 🔜 🛍 vectors.h                                               |    |
| 🖻 🎰 Debug                                                   |    |
| MBZ196-01-COM1.sup                                          |    |
| MB2198-01-LAN.sup                                           |    |
| MB2198-01-USB.sup                                           |    |
|                                                             |    |

There are three possible connections between MB2198-01 Emulator and PC:

- COM1: MB2198-01-COM1.sup
- LAN: MB2198-01-LAN.sup
- USB: MB2198-01-USB.sup

Select the suitable interface.

When starting the debug session the compiled binary file (\EMULATOR\ABS\\*.abs) is automatically downloaded to the emulator. Afterwards the procedure file **set\_cs.prc** in the PRC folder is executed. This file sets up and activates chip select area **CS3**. The FlexRay communication controller MB88121B is connected at CS3.

By asserting Reset during debugging the MB91V460A is reset. Also CS3 is getting inactive. To activate it again the customize button 1 can be used. By pressing the button the set\_CS3.prc will be executed, which initialises CS3.

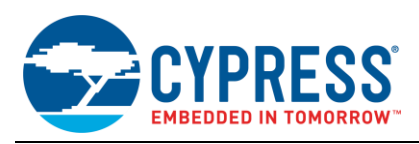

Click on customize button 1 to execute set\_CS.prc after asserting Reset.

Figure 11. Emulator Debug Session, Use Customize Button 1

| Eile Edit View Project Debug Setup FLA. Memory Window Help                                                                                                    |         |  |
|----------------------------------------------------------------------------------------------------|---------|--|
|                                                                                                    |         |  |
|                                                                                                    |         |  |
| Image: Source Files           Image: Source Files           Image: | Command |  |

If the customize buttons are not visible, activate them via "View -> Customise bar -> View"

Figure 12. View Customize Bar

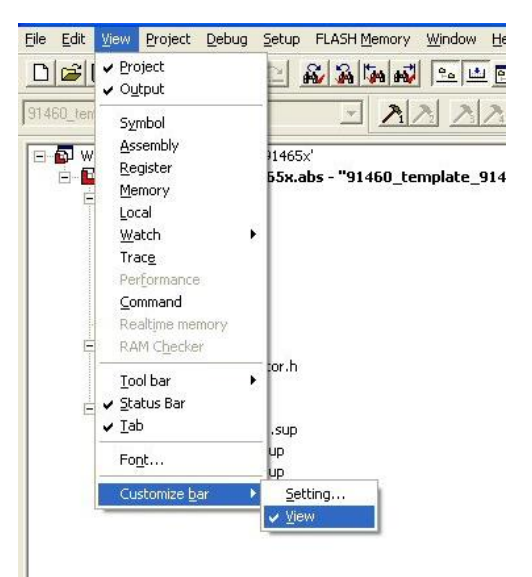

After the project is built and debugged successfully switch to the active configuration STANDALONE

#### 4.2.2 Use configuration STANDALONE

Remove the emulation system and restore the Flash chip into the socket. The macro switch "Emulator" is set to "0". The header-file and interrupt vector table for MB91F465XA series are included. Recompile the project.

With the Flash programming utility (e.g. Cypress Flashprogrammer) program the generated mhx file (Motorola S-Record, located in sub-folder \STANDALONE\ABS\\*.mhx) into the internal Flash of MB91F465XA series.

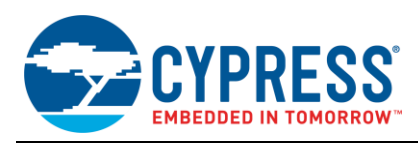

# A Appendix

# A.1 MB88121B Register

## A.1.1 MB88121B Register Map

Table 2. MB88121 Register Map

| Address             | Symbol                | Name                              | Reset       | Access |  |  |  |
|---------------------|-----------------------|-----------------------------------|-------------|--------|--|--|--|
|                     | Customer Register     |                                   |             |        |  |  |  |
| 0x0000              | VER<br>(CUST0, CIF0)  | Version Information Register      | 0x043079FF  | R      |  |  |  |
| 0x0004              | CCNT<br>(CUST1, CIF1) | Clock Control Register            | 0x0000.0000 | R/W    |  |  |  |
| 0x0008              | CUS2<br>(CIF2)        | Customer 2 Register               | 0x0000.0000 | R/W    |  |  |  |
| 0x000C              | INT                   | Interrupt Register                | 0x0000.0000 | R/W    |  |  |  |
|                     |                       | Special Registers                 |             |        |  |  |  |
| 0x0010              | -                     | Reserved (don't write)            | 0x0000.0000 | R/W    |  |  |  |
| 0x0014              | -                     | Reserved (don't write)            | 0x0000.0000 | R/W    |  |  |  |
| 0x0018              | -                     | Reserved                          | 0x0000.0000 | R/W    |  |  |  |
| 0x001C              | LCK                   | Lock Register                     | 0x0000.0000 | R/W    |  |  |  |
|                     |                       | Interrupt Register                |             |        |  |  |  |
| 0x0020              | EIR                   | Error Interrupt Register          | 0x0000.0000 | R/W    |  |  |  |
| 0x024               | SIR                   | Status Interrupt Register         | 0x0000.0000 | R/W    |  |  |  |
| 0x0028              | EILS                  | Error Interrupt Line Select       | 0x0000.0000 | R/W    |  |  |  |
| 0x002C              | SILS                  | Status Interrupt Line Select      | 0x0303.FFFF | R/W    |  |  |  |
| 0x0030              | EIES                  | Error Interrupt Enable Set        | 0x0000.0000 | R/W    |  |  |  |
| 0x0034              | EIER                  | Error Interrupt Enable Reset      | 0x0000.0000 | R/W    |  |  |  |
| 0x0038              | SIES                  | Status Interrupt Enable Set       | 0x0000.0000 | R/W    |  |  |  |
| 0x003C              | SIER                  | Status Interrupt Enable Reset     | 0x0000.0000 | R/W    |  |  |  |
| 0x0040              | ILE                   | Interrupt Line Enable 0x0000.0000 |             | R/W    |  |  |  |
| 0x0044              | TOC                   | Timer 0 Configuration             | 0x0000.0000 | R/W    |  |  |  |
| 0x0048              | T1C                   | Timer 1 Configuration             | 0x0000.0000 | R/W    |  |  |  |
| 0x004C              | STPW1                 | Stop Watch Register 1             | 0x0000.0000 | R/W    |  |  |  |
| 0x0050              | STPW2                 | Stop Watch Register 2             | 0x0000.0000 | R/W    |  |  |  |
| 0x0054 –<br>0x007C  | -                     | Reserved                          | 0x0000.0000 | R      |  |  |  |
| CC Control Register |                       |                                   |             |        |  |  |  |
| 0x0080              | SUCC1                 | SUC Configuration Register 1      | 0x0C40.1000 | R/W    |  |  |  |
| 0x0084              | SUCC2                 | SUC Configuration Register 2      | 0x0100.0504 | R/W    |  |  |  |
| 0x0088              | SUCC3                 | SUC Configuration Register 3      | 0x0000.0011 | R/W    |  |  |  |
| 0x008C              | NEMC                  | NEM Configuration Register        | 0x0000.0000 | R/W    |  |  |  |
| 0x0090              | PRTC1                 | PRT Configuration Register 1      | 0x084C.0633 | R/W    |  |  |  |

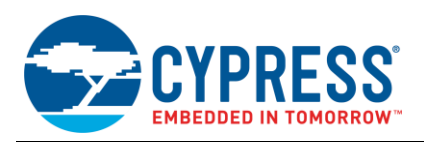

| Address Symbol                                                              |        | Name                              | Reset       | Access |  |
|-----------------------------------------------------------------------------|--------|-----------------------------------|-------------|--------|--|
| 0x0094                                                                      | PRTC2  | PRT Configuration Register 2      | 0x0F2D.0A0E | R/W    |  |
| 0x0098                                                                      | MHDC   | MHD Configuration Register        | 0x0000.0000 | R/W    |  |
| 0x009C                                                                      | -      | Reserved                          | 0x0000.0000 | R      |  |
| 0x00A0                                                                      | GTUC1  | GTU Configuration Register 1      | 0x0000.0280 | R/W    |  |
| 0x00A4                                                                      | GTUC2  | GTU Configuration Register 2      | 0x0002.000A | R/W    |  |
| 0x00A8                                                                      | GTUC3  | GTU Configuration Register 3      | 0x0202.0000 | R/W    |  |
| 0x00AC                                                                      | GTUC4  | GTU Configuration Register 4      | 0x0008.0007 | R/W    |  |
| 0x00B0                                                                      | GTUC5  | GTU Configuration Register 5      | 0x0E00.0000 | R/W    |  |
| 0x00B4                                                                      | GTUC6  | GTU Configuration Register 6      | 0x0002.0000 | R/W    |  |
| 0x00B8                                                                      | GTUC7  | GTU Configuration Register 7      | 0x0002.0004 | R/W    |  |
| 0x00BC                                                                      | GTUC8  | GTU Configuration Register 8      | 0x0000.0002 | R/W    |  |
| 0x00C0                                                                      | GTUC9  | GTU Configuration Register 9      | 0x0000.0101 | R/W    |  |
| 0x00C4                                                                      | GTUC10 | GTU Configuration Register 10     | 0x0002.0005 | R/W    |  |
| 0x00C8                                                                      | GTUC11 | GTU Configuration Register 11     | 0x0000.0000 | R/W    |  |
| 0x00CF -                                                                    | _      | Reserved                          | 0x0000 0000 | R      |  |
| 0x00FC                                                                      |        | I Ceseiveu                        | 0x0000.0000 |        |  |
|                                                                             | 1      | CC Status Register                | I           | I      |  |
| 0x0100                                                                      | CCSV   | CC Status Register                | 0x0010.4000 | R      |  |
| 0x0104                                                                      | CCEV   | CC Error Vector                   | 0x0000.0000 | R      |  |
| 0x0108 –<br>0x010C                                                          | -      | Reserved                          | 0x0000.0000 | R      |  |
| 0x0110                                                                      | SCV    | Slot Counter Value                | 0x0000.0000 | R      |  |
| 0x0114                                                                      | MTCCV  | Macrotick and Cycle Counter Value | 0x0000.0000 | R      |  |
| 0x0118                                                                      | RCV    | Rate Correction Value             | 0x0000.0000 | R      |  |
| 0x011C                                                                      | OCV    | Offset Correction Value           | 0x0000.0000 | R      |  |
| 0x0120                                                                      | SFS    | Sync Frame Status                 | 0x0000.0000 | R      |  |
| 0x0124                                                                      | SWNIT  | Symbol Window and NIT Status      | 0x0000.0000 | R      |  |
| 0x0128                                                                      | ACS    | Aggregated Channel Status         | 0x0000.0000 | R      |  |
| 0x012C                                                                      | -      | Reserved                          | 0x0000.0000 | R      |  |
| 0x0130 –<br>0x0168                                                          | ESIDn  | Even Sync ID [1 15]               | 0x0000.0000 | R      |  |
| 0x016C                                                                      | -      | Reserved                          | 0x0000.0000 | R      |  |
| 0x0170 –<br>0x01A8                                                          | OSIDn  | Odd Sync ID [1 15]                | 0x0000.0000 | R      |  |
| 0x01AC                                                                      | -      | Reserved                          | 0x0000.0000 | R      |  |
| 0x01B0 –<br>0x01B8                                                          | NMVn   | Network Management Vector [13]    | 0x0000.0000 | R      |  |
| 0x01BC –<br>0x02FC         -         Reserved         0x0000.0000         R |        |                                   |             | R      |  |
| Message Buffer Control Register                                             |        |                                   |             |        |  |

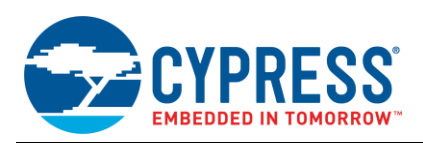

| Address                        | Symbol | Name                              | Reset       | Access |  |  |
|--------------------------------|--------|-----------------------------------|-------------|--------|--|--|
| 0x0300                         | MRC    | Message RAM Configuration         | 0x0180.0000 | R/W    |  |  |
| 0x0304                         | FRF    | FIFO Rejection Filter             | 0x0180.0000 | R/W    |  |  |
| 0x0308                         | FRFM   | FIFO Rejection Filter Mask        | 0x0000.0000 | R/W    |  |  |
| 0x030C                         | FCL    | FIFO critical Level               | 0x0000.0080 | R/W    |  |  |
| Message Buffer Status Register |        |                                   |             |        |  |  |
| 0x0310                         | MHDS   | Message Handler Status            | 0x0000.0000 | R/W    |  |  |
| 0x0314                         | LDTS   | Last Dynamic Transmit Slot        | 0x0000.0000 | R/W    |  |  |
| 0x0318                         | FSR    | FIFO Status Register              | 0x0000.0000 | R/W    |  |  |
| 0x031C                         | MHDF   | Message Handler Constraints Flags | 0x0000.0000 | R/W    |  |  |
| 0x0320                         | TXRQ1  | Transmission Request 1            | 0x0000.0000 | R      |  |  |
| 0x0324                         | TXRQ2  | Transmission Request 2            | 0x0000.0000 | R      |  |  |
| 0x0328                         | TXRQ3  | Transmission Request 3            | 0x0000.0000 | R      |  |  |
| 0x032C                         | TXRQ4  | Transmission Request 4            | 0x0000.0000 | R      |  |  |
| 0x0330                         | NDAT1  | New Data 1                        | 0x0000.0000 | R      |  |  |
| 0x0334                         | NDAT2  | New Data 2                        | 0x0000.0000 | R      |  |  |
| 0x0338                         | NDAT3  | New Data 3                        | 0x0000.0000 | R      |  |  |
| 0x033C                         | NDAT4  | New Data 4                        | 0x0000.0000 | R      |  |  |
| 0x0340                         | MBSC1  | Message Buffer Status Changed 1   | 0x0000.0000 | R      |  |  |
| 0x0344                         | MBSC2  | Message Buffer Status Changed 2   | 0x0000.0000 | R      |  |  |
| 0x0348                         | MBSC3  | Message Buffer Status Changed 3   | 0x0000.0000 | R      |  |  |
| 0x034C                         | MBSC4  | Message Buffer Status Changed 4   | 0x0000.0000 | R      |  |  |
| 0x0350 –<br>0x03EC             | -      | Reserved                          | 0x0000.0000 | R      |  |  |
|                                |        | Identification Registers          |             |        |  |  |
| 0x03F0                         | CREL   | Core Release Endian Register      | 0x0726.0412 | R      |  |  |
| 0x03F4                         | ENDN   | Endian Register                   | 0x8765.4321 | R      |  |  |
| 0x03F8 –<br>0x03FC             | -      | Reserved                          | 0x0000.0000 | R      |  |  |
|                                |        | Input Buffer                      |             |        |  |  |
| 0x0400 –<br>0x04FC             | WRDSn  | Write Data Setcion [164]          | 0x0000.0000 | R/W    |  |  |
| 0x0500                         | WRHS1  | Write Header Section 1            | 0x0000.0000 | R/W    |  |  |
| 0x0504                         | WRHS2  | Write Header Section 2            | 0x0000.0000 | R/W    |  |  |
| 0x0508                         | WRHS3  | Write Header Section 3            | 0x0000.0000 | R/W    |  |  |
| 0x050C                         | -      | Reserved                          | 0x0000.0000 | R/W    |  |  |
| 0x0510                         | IBCM   | Input Buffer Command Mask         | 0x0000.0000 | R/W    |  |  |
| 0x0514                         | IBCR   | Input Buffer Command Request      | 0x0000.0000 | R/W    |  |  |
| 0x0518 –<br>0x05FC             | -      | Reserved                          | 0x0000.0000 | R/W    |  |  |

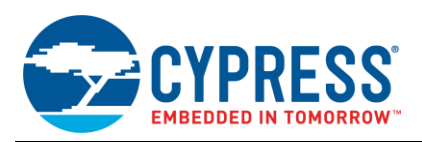

| Address            | Symbol                                     | Name                          | Reset       | Access |  |  |  |
|--------------------|--------------------------------------------|-------------------------------|-------------|--------|--|--|--|
|                    | Output Buffer                              |                               |             |        |  |  |  |
| 0x0600 –<br>0x06FC | RDDSn                                      | Read Data Section [164]       | 0x0000.0000 | R      |  |  |  |
| 0x0700             | RDHS1                                      | Read Header Section 1         | 0x0000.0000 | R      |  |  |  |
| 0x0704             | RDHS2                                      | Read Header Section 2         | 0x0000.0000 | R      |  |  |  |
| 0x0708 RDHS3       |                                            | Read Header Section 3         | 0x0000.0000 | R      |  |  |  |
| 0x071C             | )x071C MBS Message Buffer Status           |                               | 0x0000.0000 | R      |  |  |  |
| 0x0710             | 0x0710 OBCM Output Buffer Command Register |                               | 0x0000.0000 | R/W    |  |  |  |
| 0x0714             | OBCR                                       | Output Buffer Command Request | 0x0000.0000 | R/W    |  |  |  |
| 0x0718 –<br>0x07FC | 0x0718 - 0x07FC - Reserved                 |                               | 0x0000.0000 | R      |  |  |  |

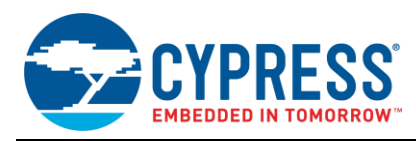

## 4.2.3 CIF1 (CCNT) Register / Clock Control Register

The CLOCK CONTROL Register is writeable in DEFAULT\_CONFIG (CCSV[5:0] = 00 0000) or CONFIG state (CCSV[5:0] = 00 1111), only

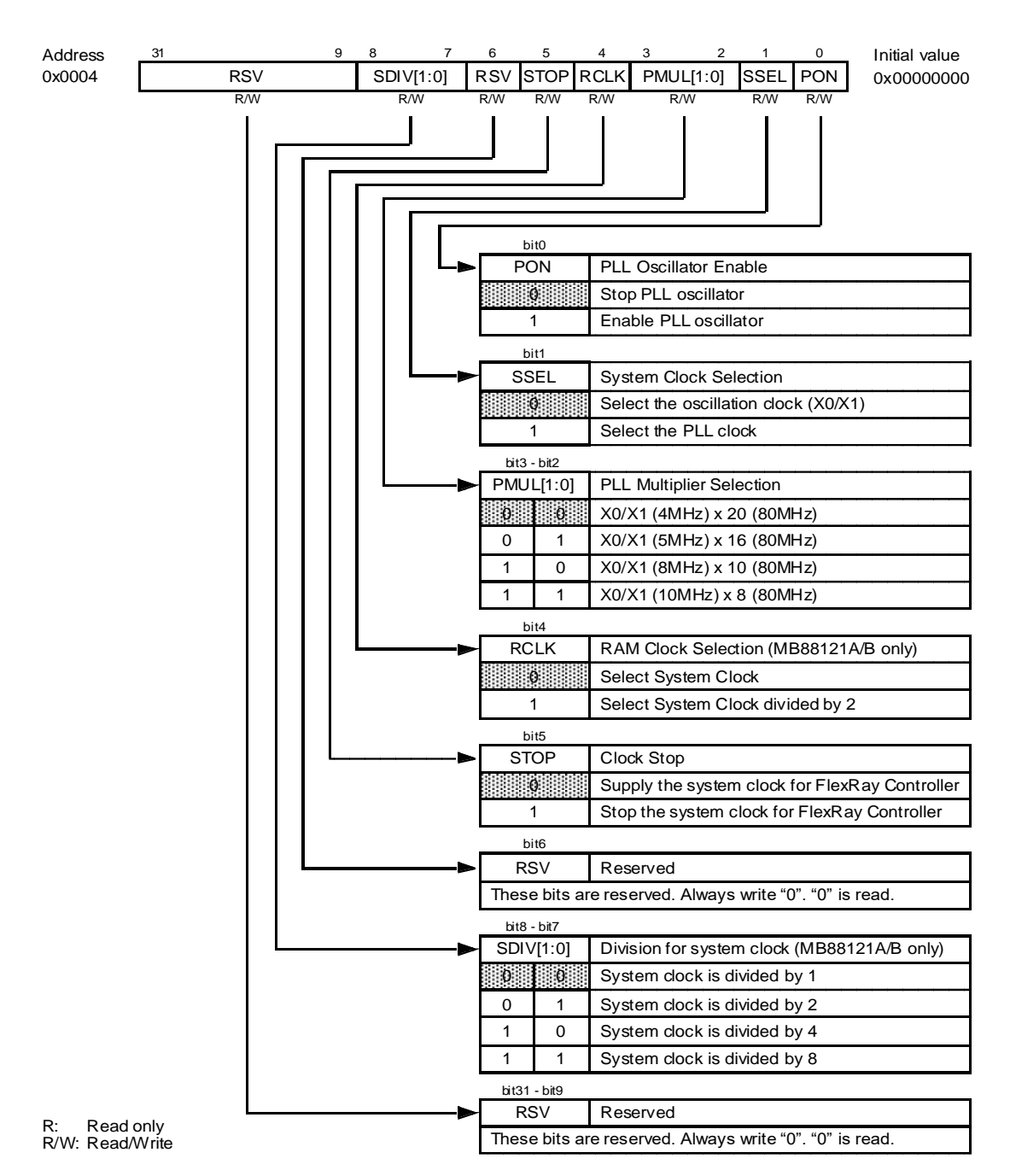

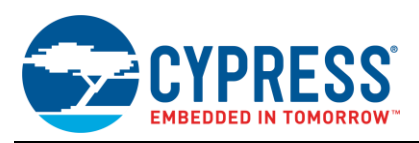

## Table 3. CCNT Register Bit Description

| Bit         | Name                         | Function                                                                                                    |                                                  |                                                 |  |
|-------------|------------------------------|----------------------------------------------------------------------------------------------------|--------------------------------------------------|-------------------------------------------------|--|
| Bit31- Bit9 | RSV: Reserved                | These bits ar                                                                                                    | These bits are reserved. "0" is read. Write "0". |                                                 |  |
|             |                              | These bits control the division for system clock. This function is supported in MB88121A and MB88121B. These bits are reserved in MB88121. In MB88121, "0" is read and write "0".                                                                                                    |                                                  |                                                 |  |
|             |                              | SDIV[1]                                                                                                    | SDIV[0]                                          | Function                                        |  |
|             |                              | 0                                                                                                    | 0                                                | System clock is divided by 1                    |  |
| bit8 - bit7 | SDIV[1:0]:                   | 0                                                                                                    | 1                                                | System clock is divided by 2                    |  |
|             | Division for system clock    | 1                                                                                                    | 0                                                | System clock is divided by 4                    |  |
|             |                              | 1                                                                                                    | 1                                                | System clock is divided by 8                    |  |
|             |                              | < <note>&gt;<br/>When FlexRa<br/>be changed.</note>                                                                                                    | ay controller ca                                 | n receive or transmit data, these bits must not |  |
| Bit 6       | RSV: Reserved                | This bit is reserved. Always write "0".                                                                                                    |                                                  |                                                 |  |
| Bit 5       | STOP:<br>Clock Stop          | This bit is reserved. Always write "0".         This bit stops the system clock. If this bit set to "1", the system clock is stopped. But the oscillator is active.         When this bit is set to "1", please carry out the following procedures.         - PLL On         1) Stop receiving and transmitting for FlexRay controller.         2) Set "0" to SSEL bit.         3) Set "0" to PON bit.         4) Set "1" to STOP bit.         - PLL Off         1) Stop receiving and transmitting for FlexRay controller.         2) Set "1" to STOP bit.         - PLL Off         1) Stop receiving and transmitting for FlexRay controller.         2) Set "1" to STOP bit.         • PLL Off         1) Stop receiving and transmitting for FlexRay controller.         2) Set "1" to STOP bit.         When this bit is changed into "0" from "1", please carry out in the following procedures.         - PLL On         1) Set "1" to PON bit.         2) Set "0" to STOP bit.         3) Set "1" to SSEL bit after PLL lock up time (600us).         4) Enable to receive and transmit data for FlexRay controller.         - PLL Off         1) Set "0" to STOP bit.         << <note>&gt;</note> |                                                  |                                                 |  |
| Bit 4       | RCLK:<br>RAM Clock Selection | This bit selects the RAM clock in MB88121A, MB88121B.<br>If this bit is "0", the system clock is selected as the RAM clock.                                                                                                    |                                                  |                                                 |  |

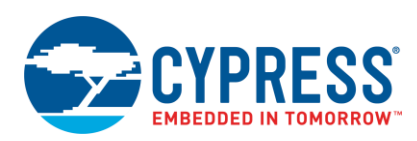

| Bit                                                                                                    | Name                               | Function                                                                                                    |                                    |                                                                                 |
|----------------------------------------------------------------------------------------------------|------------------------------------|----------------------------------------------------------------------------------------------------|------------------------------------|---------------------------------------------------------------------------------|
|                                                                                                    |                                    | If this bit is "1", the system clock divided by 2 is selected as the RAM clock. << <note>&gt;</note>                                                                                                    |                                    |                                                                                 |
|                                                                                                    |                                    |                                                                                                    |                                    |                                                                                 |
|                                                                                                    |                                    | When FlexF<br>not be chang                                                                                                    | ay controller ca<br>ged.           | an receive or transmit data, these bits must                                    |
|                                                                                                    |                                    | These bits co<br>PLL clock is                                                                                                    | ontrol the PLL r<br>set to 80MHz.  | nultiplier. These bits must set up so that the                                  |
|                                                                                                    |                                    | For MB8812<br>this reason,                                                                                                    | 1B, the evaluat<br>do not use othe | ion of the PLL performance is pending. For<br>r settings than PMUL[1:0] = "11". |
|                                                                                                    |                                    | PMUL[1]                                                                                                    | PMUL[0]                            | Function                                                                        |
|                                                                                                    |                                    | 0                                                                                                    | 0                                  | X0/X1 (4MHz) x 20 (80MHz) (tbd)                                                 |
| Bit 3 – Bit 2                                                                                                    | PLL Multiplier Selection           | 0                                                                                                    | 1                                  | X0/X1 (5MHz) x 16 (80MHz) (tbd)                                                 |
|                                                                                                    |                                    | 1                                                                                                    | 0                                  | X0/X1 (8MHz) x 10 (80MHz) (tbd)                                                 |
|                                                                                                    |                                    | 1                                                                                                    | 1                                  | X0/X1 (10MHz) x 8 (80MHz)                                                       |
| Bit1                                                                                                    | SSEL:<br>System Clock<br>Selection | < <note>&gt; These bits must be changed before PON bit is set to "1". This bit selects the system clock. "0": Select the clock of X0/X1 "1": Select the clock of PLL In MB88121 and MB88121A, the functionality of the PLL is not guaranteed. &lt;<note>&gt; Must be changed into "1" from "0" after "1" is set as a PON bit and PLL lock-up time (600us) passes. If the oscillator of PLL is stopped, PON bit is set to "0" after this bit is changed to "0". When FlexRay controller can receive or transmit data, these bits must not be changed.</note></note> |                                    |                                                                                 |
| Bit0       PON:<br>PLL Oscillator Enable       This bit controls PLL oscillator.<br>"0": Stop PLL oscillator<br>"1": PLL oscillator enable<br>< <note>&gt;<br/>This bit must be changed when SSEL bit is "0".</note> |                                    |                                                                                                    | ior.<br>e<br>hen SSEL bit is "0".  |                                                                                 |

## 4.2.4 CIF2 (CUS2) Register

The Customer2 Register (CUS2) is a 32-bit register, at address 0x0008.

The upper 16 bit (B16..31) are called Debug support Register (DBGS).

The lower 16 bit (Bit 0..15) are called DMA support register (DMAS)

Always access the customer 2 register 32-bit wise.

| Address | 31 16 | 15 0 |
|---------|-------|------|
| 0x0008  | DBGS  | DMAS |

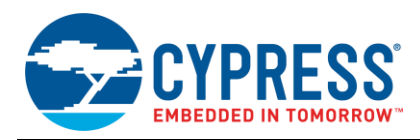

#### Debug support Register (DBGS)

The Debug support register is available only in MB88121B. It is reserved in MB88121(A).

Bits 31 - 27 are available in MB88121B, only. For MB88121(A) they are reserved

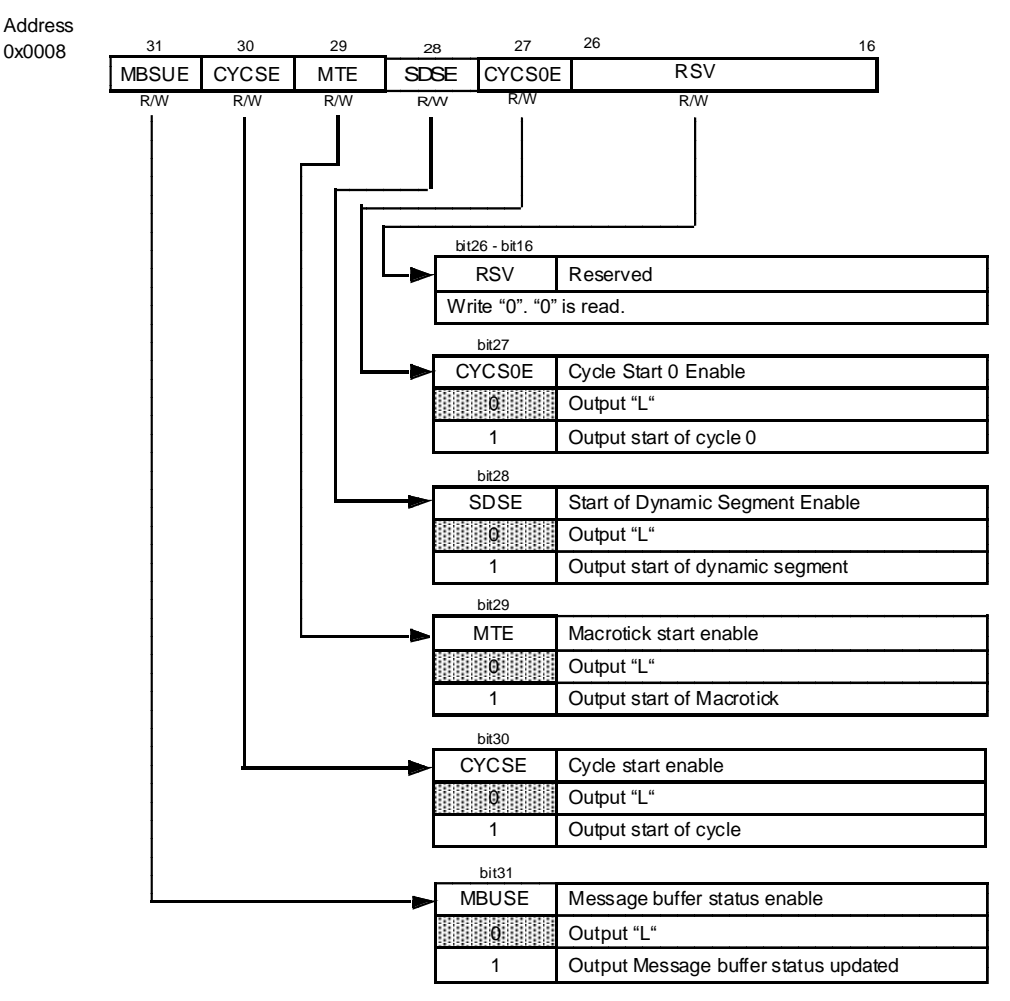

R: Read only R/W: Read/Write

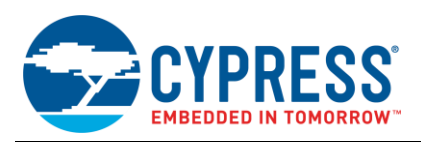

## Table 4. DBGS Bit Description

| Bit                | Name                                      | Function                                                                                            |
|--------------------|-------------------------------------------|----------------------------------------------------------------------------------------------------|
|                    |                                           | This bit controls the Message buffer status update ports: MBSU_RX1;<br>MBSU_TX1, MBSU_TX2, MBSU_RX2 |
|                    |                                           | "0": Disabled                                                                                       |
| Dit 24             | MBSUE:                                    | "1": Enabled                                                                                        |
| ыгэт               | Message buffer Status update<br>enable    | < <note>&gt;</note>                                                                                 |
|                    |                                           | If enabled output "High" at every Message buffer status update. High duration: One RAM clock cycle. |
|                    |                                           | If "0" is set outputs "L" at pin.                                                                   |
|                    |                                           | This bit controls the Cycle start output                                                            |
|                    |                                           | "0": Disabled                                                                                       |
|                    | CYCSE:                                    | "1": Enabled                                                                                        |
| Bit 30             | Cycle start output enable                 | < <note>&gt;</note>                                                                                 |
|                    |                                           | If enabled output "High" at every cycle start. High duration: One RAM<br>clock cycle                |
|                    |                                           | If "0" is set outputs "L" at pin.                                                                   |
|                    |                                           |                                                                                                    |
|                    | MTE:<br>Start of Macrotick output enable  | This bit controls the Macrotick start output                                                        |
|                    |                                           | "0": Disabled                                                                                       |
| D'1 00             |                                           | "1": Enabled                                                                                        |
| Bit 29             |                                           | < <note>&gt;</note>                                                                                 |
|                    |                                           | If enabled output "High" at every Macrotick start. High duration: One RAM clock cycle               |
|                    |                                           | If "0" is set outputs "L" at pin.                                                                   |
|                    |                                           | This bit controls the start of dynamic segment output                                               |
|                    |                                           | "0": Disabled                                                                                       |
| DH 00              | SDSE:                                     | "1": Enabled                                                                                        |
| Bit 28             | Start of dynamic segment output<br>enable | < <note>&gt;</note>                                                                                 |
|                    |                                           | duration: One RAM clock cycle                                                                       |
|                    |                                           | If "0" is set outputs "L" at pin.                                                                   |
|                    | CYCS0E:<br>Start of cycle 0 output enable | This bit controls the Cycle 0 start output                                                          |
|                    |                                           | "0": Disabled                                                                                       |
| D' of              |                                           | "1": Enabled                                                                                        |
| Bit 27             |                                           | < <note>&gt;</note>                                                                                 |
|                    |                                           | If enabled output "High" at every cycle 0 start. High duration: One RAM clock cycle                 |
|                    |                                           | If "0" is set outputs "L" at pin.                                                                   |
|                    |                                           |                                                                                                    |
| Bit 26 –<br>Bit 16 | RSV: Reserved                             | These bits are reserved. "0" is read. Write "0".                                                    |
| Dit TO             |                                           |                                                                                                    |

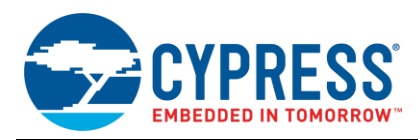

#### DMA SUPPORT REGISTER (DMAS)

The DMA support register is available only in MB88121A/B. It is reserved in MB88121.

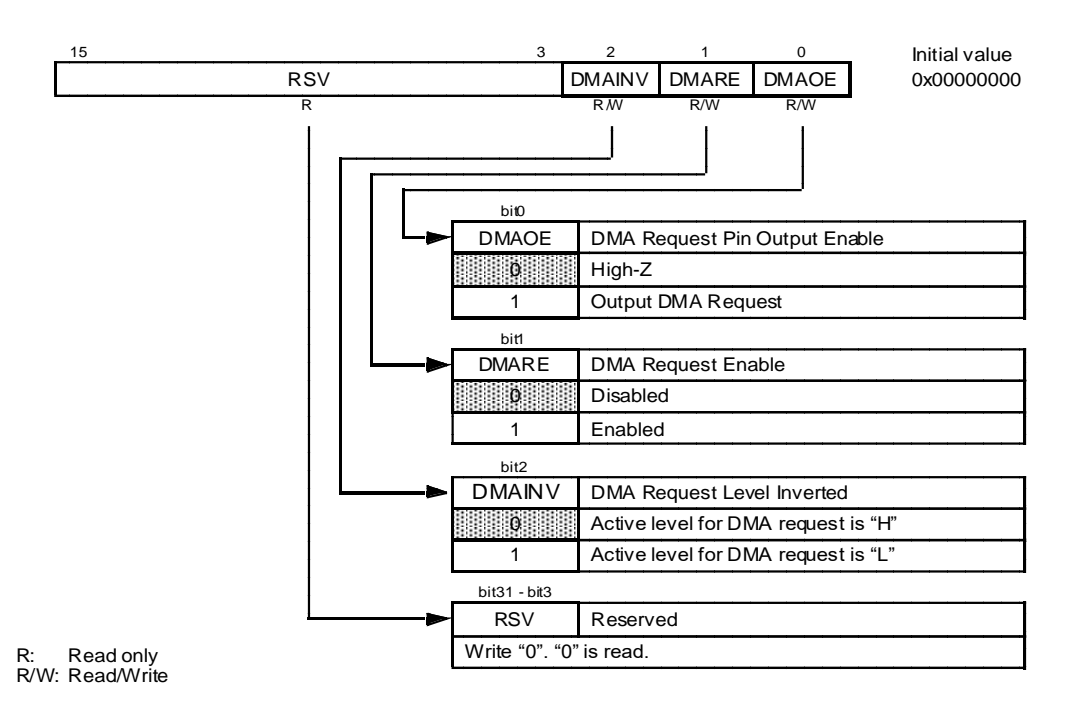

Table 5. DMAS Register Bit Description

| Bit        | Name                                       | Function                                                                                                    |
|------------|--------------------------------------------|----------------------------------------------------------------------------------------------------|
| Bit 15 – 3 | RSV: Reserved                              | These bits are reserved. "0" is read. Write "0".                                                                                                    |
| Bit 2      | DMAINV:<br>DMA Request Level Inverted      | This bit controls the DMA request level.<br>"0": Active level for DMA request is "H"<br>"1": Active level for DMA request is "L"<br>< <note>&gt;<br/>It is valid when DMAOE bit is "1".</note> |
| Bit 1      | DMARE:<br>DMA Request enable               | This bit controls the DMA request.<br>"0": Disabled<br>"1": Enabled<br>< <note>&gt;<br/>It is valid when DMAOE bit is "1".</note>                                                              |
| Bit 0      | DMAOE:<br>DMA Request Pin Output<br>Enable | This bit controls output enable for DMA request pin.<br>"0": High-Z at DMA_REQ pin<br>"1": Output DMA request at DMA_REQ pin                                                                   |

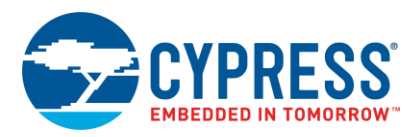

## A.2 Software part

#### A.2.1 Activating FlexRay PLL

Figure 13. FlexRay Clock Settings

```
/* THIS SAMPLE CODE IS PROVIDED AS IS AND IS SUBJECT TO ALTERATIONS.
                                                                                                                */
/* MICROELECTRONICS ACCEPTS NO RESPONSIBILITY OR LIABILITY FOR ANY ERRORS OR */
/* ELIGIBILITY FOR ANY PURPOSES.
                                                                                                                */
#define CCNT ((uint32 t *)0x500004)
Init rldtmr 3(600u, 0x0802); /* initialise reload timer 3 */
#if (EMULATOR == 0) /* set PLL2 of MB91F465XA */
PLL2DIVM = 1;
PLL2DIVN = 0x13;
PLL2DIVG = 0;
PLL2MULG = 0;
                               /* enable PLL, BCLCK & SCLK enabled */
PLL2CLKR = 0x04;
/* wait for PLL Oscillaition stabilisation */
TBCR = 0x08;  /* setup Timebase Timer */
CTBR = 0x00;  /* clear TBT count register */
while (!TBCR TBIF);  /* wait until timer finished */
PLL2CLKR |= 0x02;  /* switch to PLL2 clock */
EPFR31 = 0x77; /* set pin to FlexRay function */
PFR31 = 0x77; /* Use FlexRay Function no I/O port */
DDR31 = 0x77;
#else
/* set MB88121 Clock in Emulation system */
*CCNT = 0x00000001;  /* enable PLL, PLLx20 (4MHz crystal used) */
start_rldtmr_3();  /* start wait time */
while (!TMCSR3_UF);  /* PLL stabilisation wait time (600 us)*/
*CCNT = 0x00000003;  /* switch to PLL clock */
#endif
...
```

**Note:** The Reload timer 3 has a 600us period. For this example the peripheral Clock is set to 16MHz.

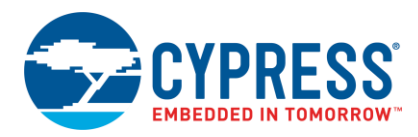

```
/\star This sample code is provided as is and is subject to alterations.
                                                                              */
/* MICROELECTRONICS ACCEPTS NO RESPONSIBILITY OR LIABILITY FOR ANY ERRORS OR */
/* ELIGIBILITY FOR ANY PURPOSES.
                                                                             */
void Init rldtmr 3 (uint16 t rldvalue, uint16 t setup) {
 TMCSR3_CNTE = 0;
                         /* stop reload Timer */
 TMRLR3 = rldvalue;
                         /* set reload value */
 TMCSR3 = setup;
}
void start_rldtmr_3 (void) {
   TMCSR3_TRG = 1;  /* start count operation */
}
void enable_rldtmr_3 (void) {
   TMCSR3 CNTE = 1; /* enable reload Timer operation (waiting for trigger) */
}
...
```

Figure 14. Reload Timer Functions

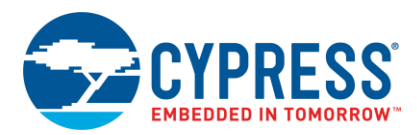

#### 4.2.5 Vectors.c file

```
/* THIS SAMPLE CODE IS PROVIDED AS IS AND IS SUBJECT TO ALTERATIONS.
/* MICROELECTRONICS ACCEPTS NO RESPONSIBILITY OR LIABILITY FOR ANY ERRORS OR */
/* ELIGIBILITY FOR ANY PURPOSES.
                                                                         */
/*_____
 VECTORS.C
 - Interrupt level (priority) setting
 - Interrupt vector definition
 31.04.051.00UMaInitial Version08.11.051.01MStSWB Mondeb switch for ICR00 Register added27.02.061.02UMaadded comment in DefaultIRQHandler17.03.061.03UMacomment out ICR01
 28.07.06 1.04 UMa changed comment
 06.10.06 1.05 UMa changed DefaultIRQHandler
 19.03.07 1.06 MSt Define setting for MB91F465XA emulation system added
     -----*/
\#if (EMULATOR == 0)
#include "mb91465x.h"
#else
#include "mb91465x emulator.h"
#endif
/*_____
                 -----
 InitIrqLevels()
 This function pre-sets all interrupt control registers. It can be used
 to set all interrupt priorities in static applications. If this file
 contains assignments to dedicated resources, verify that the
 appropriate controller is used. Not all devices of the MB91460 Series
 offer all recources.
 NOTE: value 31 disables the interrupt and value 16 sets highest priority.
            _____*/
void InitIrqLevels(void)
{
   /* ICRxx */
                 /* External Interrupt 0
   ICR00 = 31;
                                                 */
                 /* External Interrupt 1
                 /* External Interrupt 2
   ICR01 = 31;
                 /* External Interrupt 3
                                                */
   ICR63 = 31; /* DMA Controller
                                                 */
                 /* Main/Sub OSC stability wait */
#if (EMULATOR == 1)
                                             */
   ICR05 = 31; /* External Interrupt 10
                 /* External Interrupt 11 -> FlexRay Timer 0 & timer 1 */
   ICR06 = 31; /* External Interrupt 12 */
                 /* External Interrupt 13 -> FlexRay INT1 */
   ICR07 = 31; /* External Interrupt 14 */
    /* External Interrupt 15 -> FlexRay INT0 */
                /* USART (LIN, FIFO) 12 RX */
/* USART (LIN, FIFO) 12 TX */
   ICR34 = 31;
                 /* USART (LIN, FIFO) 12 1A */
/* USART (LIN, FIFO) 13 RX */
/* USART (LIN, FIFO) 13 TX */
   ICR35 = 31;
#endif
}
```

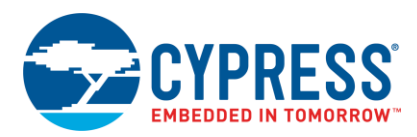

Figure 15. Vector.c File Macro Switch Settings

```
Vector definiton
   Use following statements to define vectors. All resource related
   vectors are predefined. Remaining software interrupts can be added here
   as well.
                                                                      .____* /
#pragma intvect 0xBFF8 0 /* (fixed) reset vector
#pragma intvect 0x06000000 1 /* (fixed) Mode Byte
                                                                                        */
                                                                                        */
                                                                                        */
#pragma intvect DefaultIRQHandler 15  /* Non Maskable Interrupt
#pragma intvect DefaultIRQHandler 16 /* External Interrupt 0
                                                                                        */
#if (EMULATOR == 0)
#pragma intvect DefaultIRQHandler 27  /* External Interrupt 11
#pragma intvect DefaultIRQHandler 29  /* External Interrupt 13
#pragma intvect DefaultIRQHandler 31  /* External Interrupt 15
                                                                                         */
                                                                                         */
                                                                                         * /
#else
#pragma intvect DefaultIRQHandler 27
                                                 /* External Interrupt 11
       -> FlexRay Timer 0 & timer 1 */
#pragma intvect DefaultIRQHandler 29 /* External Interrupt 13
 -> FlexRay INT1 */
#pragma intvect DefaultIRQHandler 31  /* External Interrupt 15
       -> FlexRay INTO */
#endif
#if (EMULATOR == 0)
#pragma intvect DefaultIRQHandler 84 /* FlexRay INTO line
                                                                                        */
#pragma intvect DefaultIRQHandler 85 /* FlexRay Timer 0
#pragma intvect DefaultIRQHandler 86 /* FlexRay INT1 line
                                                                                        */
                                                                                        */
#pragma intvect DefaultIRQHandler 87 /* FlexRay Timer 1
                                                                                         */
#else
#pragma intvect DefaultIRQHandler 84 /* USART (LIN, FIFO) 12 RX
#pragma intvect DefaultIRQHandler 85 /* USART (LIN, FIFO) 12 TX
#pragma intvect DefaultIRQHandler 86 /* USART (LIN, FIFO) 13 RX
#pragma intvect DefaultIRQHandler 87 /* USART (LIN, FIFO) 13 TX
                                                                                        */
                                                                                         */
                                                                                        */
                                                                                         */
#endif
#pragma intvect 0xFFFFFFFF 144 /* Boot Sec. Vector (MB91V460A) */
```

The above code part of Vectors.c file shows the settings using the macro switch EMULATOR.

Note: Always check the Internet / CD for latest versions.

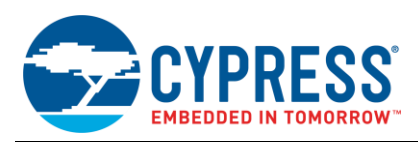

## A.3 Related Documentation

#### Appnotes:

- AN205222 FR Family MB2198-01 Emulator System Getting Started Guide
- AN204828 F2MC-16FX Family, Emulating and Debugging with Softune and MB2198-01
- AN205146 FR Family, MB91460 Emulation System

#### **Documentation:**

- MB91460 Super Series Hardware Manual
- MB91F465X Series Datasheet
- MB88121 Series Datasheet
- EMA-MB91V460A-00x User Guide
- EMA-MB91V460A-100 (FlexRay extension board) User Guide
- EMA-MB91F465X-NLS-100M20 (socket adapter board) User Guide

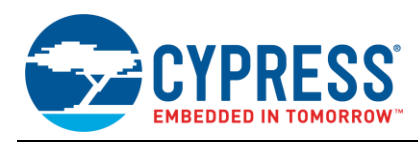

# 5 Document History

Document Title: AN205155 - FR Family, MB91F465XA Emulation

Document Number: 002-05155

| Revision | ECN     | Orig. of<br>Change | Submissio<br>n Date | Description of Change                                                          |
|----------|---------|--------------------|---------------------|--------------------------------------------------------------------------------|
| **       | -       | NOFL               | 04/24/2007          | Initial release                                                                |
|          |         |                    | 06/26/2007          | Further description added, typos corrected and Figure 2-5 added.               |
| *A       | 5083734 | NOFL               | 01/14/2016          | Migrated Spansion Application Note from MCU-AN-300015-E-V11 to Cypress format. |
| *В       | 5868093 | AESATMP9           | 08/30/2017          | Updated logo and copyright.                                                    |
| *C       | 6052824 | NOFL               | 02/02/2018          | Updated links.<br>Updated Sales page.                                          |

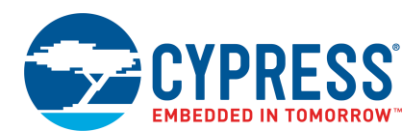

# Worldwide Sales and Design Support

Cypress maintains a worldwide network of offices, solution centers, manufacturer's representatives, and distributors. To find the office closest to you, visit us at Cypress Locations.

# Products

| Arm <sup>®</sup> Cortex <sup>®</sup> Microcontrollers | cypress.com/arm        |
|-------------------------------------------------------|------------------------|
| Automotive                                            | cypress.com/automotive |
| Clocks & Buffers                                      | cypress.com/clocks     |
| Interface                                             | cypress.com/interface  |
| Internet of Things                                    | cypress.com/iot        |
| Memory                                                | cypress.com/memory     |
| Microcontrollers                                      | cypress.com/mcu        |
| PSoC                                                  | cypress.com/psoc       |
| Power Management ICs                                  | cypress.com/pmic       |
| Touch Sensing                                         | cypress.com/touch      |
| USB Controllers                                       | cypress.com/usb        |
| Wireless Connectivity                                 | cypress.com/wireless   |

# **PSoC<sup>®</sup> Solutions**

PSoC 1 | PSoC 3 | PSoC 4 | PSoC 5LP | PSoC 6 MCU

# **Cypress Developer Community**

Community | Projects | Videos | Blogs | Training | Components

**Technical Support** 

cypress.com/support

All other trademarks or registered trademarks referenced herein are the property of their respective owners.

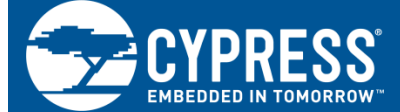

Cypress Semiconductor 198 Champion Court San Jose, CA 95134-1709

© Cypress Semiconductor Corporation, 2007-2018. This document is the property of Cypress Semiconductor Corporation and its subsidiaries, including Spansion LLC ("Cypress"). This document, including any software or firmware included or referenced in this document ("Software"), is owned by Cypress under the intellectual property laws and treaties of the United States and other countries worldwide. Cypress reserves all rights under such laws and treaties and does not, except as specifically stated in this paragraph, grant any license under its patents, copyrights, trademarks, or other intellectual property rights. If the Software is not accompanied by a license agreement and you do not otherwise have a written agreement with Cypress governing the use of the Software, then Cypress hereby grants you a personal, non-exclusive, nontransferable license (without the right to sublicense) (1) under its copyright rights in the Software (a) for Software provided in source code form, to modify and reproduce the Software solely for use with Cypress hardware products, only internally within your organization, and (b) to distribute the Software in binary code form externally to end users (either directly or indirectly through resellers and distributors), solely for use on Cypress hardware product units, and (2) under the Software claims of Cypress's patents that are infringed by the Software (as provided by Cypress, unmodified) to make, use, distribute, and import the Software solely for use with Cypress hardware products. Any other use, reproduction, modification, translation, or compilation of the Software is prohibited.

TO THE EXTENT PERMITTED BY APPLICABLE LAW, CYPRESS MAKES NO WARRANTY OF ANY KIND, EXPRESS OR IMPLIED, WITH REGARD TO THIS DOCUMENT OR ANY SOFTWARE OR ACCOMPANYING HARDWARE, INCLUDING, BUT NOT LIMITED TO, THE IMPLIED WARRANTIES OF MERCHANTABILITY AND FITNESS FOR A PARTICULAR PURPOSE. No computing device can be absolutely secure. Therefore, despite security measures implemented in Cypress hardware or software products, Cypress does not assume any liability arising out of any security breach, such as unauthorized access to or use of a Cypress product. In addition, the products described in these materials may contain design defects or errors known as errata which may cause the product to deviate from published specifications. To the extent permitted by applicable law, Cypress reserves the right to make changes to this document without further notice. Cypress does not assume any liability arising out of the application or use of any product or circuit described in this document. Any information provided in this document, including any sample design information or programming code, is provided only for reference purposes. It is the responsibility of the user of this document to properly design, program, and test the functionality and safety of any application made of this information and any resulting product. Cypress products are not designed, intended, or authorized for use as critical components in systems designed or intended for the operation of weapons, weapons systems, nuclear installations, life-support devices or systems, other medical devices or systems (including resuscitation equipment and surgical implants), pollution control or hazardous substances management, or other uses where the failure of the device or system could cause personal injury, death, or property damage ("Unintended Uses"). A critical component is any component of a device or system whose failure to perform can be reasonably expected to cause the failure of the device or system, or to affect its safety or effectiveness. Cypress is not liable, in whole or in part, and you shall and hereby do release Cypress from any claim, damage, or other liability arising from or related to all Unintended Uses of Cypress products. You shall indemnify and hold Cypress harmless from and against all claims, costs, damages, and other liabilities, including claims for personal injury or death, arising from or related to any Unintended Uses of Cypress products.

Cypress, the Cypress logo, Spansion, the Spansion logo, and combinations thereof, WICED, PSoC, CapSense, EZ-USB, F-RAM, and Traveo are trademarks or registered trademarks of Cypress in the United States and other countries. For a more complete list of Cypress trademarks, visit cypress.com. Other names and brands may be claimed as property of their respective owners.